## SPSS コミュータライセンスの利用

SPSS の起動には学内ネットワークへの接続が必要ですが、ライセンスをチェックアウト(借用)することでネットワークに接続できない場所でも SPSS が使えるようになります

\*学内ネットワークに接続した状態で設定します

- スタートメニュー(すべてのアプリ)から「IBM SPSS Statistics」> 「IBM SPSS Statistics 26 コミュータライセンス」を実行
- Commuter ユーティリティ画面が表示されます.
   使用している SPSS のバージョンと同じ「IBM SPSS Statistics…」を 選択して「チェックアウト」をクリックする.借り出しに成功すると 文字列の先頭に赤いチェックマークが付くので「終了」をクリックする.(既定値では3日間,最大7日間借り出しが可能です.7日間借 り出すには,期間欄を「3」から「7」に変更してから「チェックアウ ト」を実行すること.)

| Commuter ユーディリティ                                                                                                    | - |          | × |
|----------------------------------------------------------------------------------------------------|---|----------|---|
| <ul> <li>spss.u.tsukuba.ac.jp         IBM SPSS Statistics (1200) 23.0 (2 out of 3 left)         IBM SPSS Statistics (1200) 24.0 (64 out of 75 left)         IBM SPSS Statistics (1200) 25.0 (46 out of 75 left)         IBM SPSS Regression (1202) 25.0 (0 out of 0 left)         IBM SPSS Categories (1206) 25.0 (0 out of 0 left)         IBM SPSS Categories (1206) 25.0 (0 out of 0 left)         IBM SPSS Statistics (1200) 26.0 (74 out of 75 left)         Amos 7 English (9005) 24.0 (0 out of 1 left)         Amos 7 English (9005) 25.0 (1 out of 2 left)         Amos 7 English (9005) 26.0 (0 out of 0 left)     </li> </ul> |   |          |   |
| 期間(日): 3 チェックアウト チェックイン                                                                                                    | ŝ | <u>۶</u> |   |

参考

借り出し期間はインストールの既定値として7日間に制限されている.以下の方法でクライアントPCの設定を変更す ることで最大30日のチェックアウトが可能となる.ただし、この場合でもチェックアウト時に期間の数値を明示的に 変更すること.

| 1. インストールディレクトリにある spssprod.inf フ                                                                                                    | ァイルを開きます                                                                                                    |             |
|----------------------------------------------------------------------------------------------------|----------------------------------------------------------------------------------------------------|-------------|
| ex)ローカルディスク(C∶)トProgram Files トIBM                                                                                                    | ►SPSS ►Statistics ►26                                                                                                    |             |
| 2. CommuterMaxLifeの値を30に書き換えてください                                                                                                    | ☐ spssprod.inf - 犬モ帳 —                                                                                                    | - ×         |
| 3. ファイルを保存してから閉じます                                                                                                    | ファイル(F) 編集(E) 書式(O) 表示(V) ヘルブ(H)<br>[Language]<br>(PSS) anguage=ia                                                                                                    | ^           |
| 保存できない場合は、spssprod.inf<br>のプロパティにある「セキュリティ」タブを<br>確認してください。<br>その PC にログインしているユーザ名<br>での書き込み権限がないために拒否<br>されています。そのユーザの書き込み<br>を「許可」にしてください。 | [ProductResistration]         URL=https://www-01.ibm.com/marketing/iwm/dre/signup?source=swg-ibmspr&S_PKG=or         [Product]         LicenseDescription=         FixPack=0         CustomerName=admin         KUDRL=https://www.ibm.com/support/knowledgecenter/SSLVMB_26.0.0         VersionPatch=0         Organization=HP Inc.         ProductName=IBM SPSS Statistics         RegistryRoot=SPSS Statistics         RegistryRoot=SPSS Statistics         RegistryRoot=SPSS Statistics         VersionMaior=26         VersionMaior=26         VersionMinor=0         StartJVMAtStartup=no         DaemonHost=spss.u.tsukuba.ac.jp         FeatureCode=1200         PreferencesRoot=Statistics         CommuterMaxLife=30 | /36245<br>► |